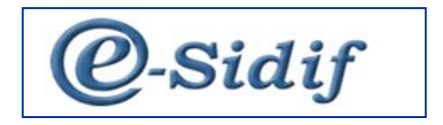

## Vinculación con Sistema de Gestión de Asistencias y Transferencias (GAT)

**Despliegue Noviembre 2016** 

## GAT – e-SIDIF

## Gestión de Subsidios en e-SIDIF relacionados con el sistema GAT

La interacción del sistema GAT con la gestión en e-SIDIF comienza a partir del documento Liquidable (DTR – Documento de Transferencia), generando un comprobante que afecta las etapas de compromiso y devengado simultaneo.

Esta modalidad no implica que el Organismo pueda efectuar, de necesitarlo, un compromiso previo (AATR) y relacionarlo posteriormente al DTR vinculado con el GAT. En este caso, el DTR solo afecta la etapa de devengado.

NOTA: para generar un DTR vinculado al GAT, que tenga un AATR previo, el usuario NO debe hacer uso, desde el AATR autorizado, de la opción "generar Documento de Transferencia"

En la gestión del DTR, solo cambia la primera ventana (Wizard). Otorgando la posibilidad de iniciar una gestión vinculada a GAT o continuar con una gestión de transferencia sin vinculación (circuito habitual).

El ítem del menú en la vista de módulos es el mismo para cualquier DTR, dado que es el mismo comprobante.

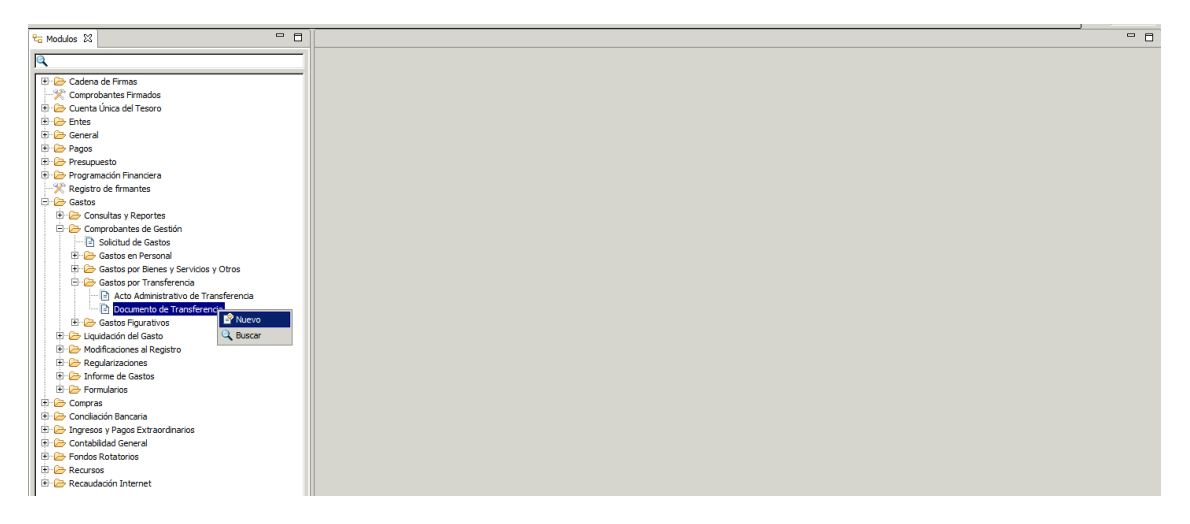

Una vez que comenzamos la carga y seleccionamos la opción "nuevo" vemos en la ventana inicial del comprobante, la incorporación de un tilde que nos permite la vinculación con el sistema GAT a través del número de expediente.

| Nuevo Documento de Transferencia                                                                             | Nuevo Documento de Transferencia                                                                                                    |
|----------------------------------------------------------------------------------------------------|----------------------------------------------------------------------------------------------------|
| Etd. Proceso SAF 311 Ministerio de Desarrollo Social<br>Etd. Emisora SAF 311 Ministerio de Desarrollo Social | Etd. Proceso     SAF     311     Ministerio de Desarrollo Social        Etd. Emisora     SAF     311     Ministerio de Desarrollo Social |
| Ejercicio         2016            Gestión         TR            Moneda Origen         ARP                    | Ejercicio         2016            Gestión         TR            Moneda Origen         ARP                                                |
| Mincular el expediente con el sistema GAT                                                                    | Vincular el expediente con el sistema GAT                                                                                                |
| Etd. Emisora EX Expediente Electrónico                                                                       | Etd Emisora  Etd Emisora  EX Expediente Electrónico  ANO                                                                                 |
| Aceptar Cancelar                                                                                             | Aceptar Cancelar                                                                                                    |

De no seleccionar el tilde, el sistema habilitará una gestión de transferencia sin vinculación con el GAT, es decir, como se hacía anteriormente.

En el caso de seleccionar la opción, automáticamente los campos de "Identificación" y "Año" se transforman en obligatorios y requieren un número de expediente iniciado en GAT dado que a través de éste se efectúa la vinculación.

Cabe aclarar que para que la vinculación se efectúe el número de expediente debe respetar el formato establecido por GAT, en tal sentido <u>se recomienda copiar y pegar el dato.</u>

| 🕘 Nuevo Doc                               | umento de                    | Transferencia                                                      | ×        |
|-------------------------------------------|------------------------------|--------------------------------------------------------------------|----------|
|                                           |                              |                                                                    |          |
| Etd. Proceso<br>Etd. Emisora              | SAF 311<br>SAF 311           | Ministerio de Desarrollo Social<br>Ministerio de Desarrollo Social |          |
| ,<br>Ejercicio<br>Gestión<br>Moneda Orige | 2016<br>TR<br>n ARP          |                                                                    |          |
| Vincular el e                             | expediente cor<br>diente GAT | n el sistema GAT                                                   |          |
| Etd. Emisora                              |                              |                                                                    |          |
| Тіро                                      | EX                           | Expediente Electrónico                                             |          |
| Identificación                            | 8486-APN-M                   | ECON#ASD                                                           |          |
| Año                                       | 2016                         |                                                                    |          |
|                                           |                              | Aceptar                                                            | Cancelar |

Una vez completado el expediente, Aceptamos y continuamos con la carga del DTR, con la característica, que al estar vinculado con el sistema GAT, encontraremos datos cargados automáticamente que NO son editables, como por ejemplo:

• ID del tramite

- Doc. Respaldatorio.
- Beneficiario
- Importe

Por otro lado SI debemos cargar manualmente:

- Fecha de Comprobante.
- Fecha de Vencimiento.

|                                                         | H 1 1 K even                                            |
|---------------------------------------------------------|---------------------------------------------------------|
|                                                         | - <i>e</i>                                              |
| 20 Etd. Proceso SAF 311 Ministerio de Desarrollo Social | Gestón TR                                               |
| Etd. Emisora SAF 311 Ministerio de Desarrollo Social    | id. Cpte. DTR 2016 Estado Inicial                       |
| Cabecera  Detale Presupuestario   IDeducciones          |                                                         |
| Identificador del Trámite                               | Documento Respaldatorio Fechas                          |
| 🔽 Informa Id. de Tramite                                | Tipo DIS Disposición Pacha del Comprobante              |
| Etd. Emisora SAF 311 Ministerio de Desarrollo Social    | Número 174408 Figha de Vencimiento                      |
| Tipo EX Expediente Electrónico                          | Ejercicio 2016 Periodo de Impacto                       |
| Identificación 00190155                                 |                                                         |
| Año 2016                                                |                                                         |
| Comprehante Origen Unico                                |                                                         |
| Etd. Emisora                                            | 1d. del Beneficiario [CUI ] 30-50001091-2               |
| Identificación                                          | Beneficiario 1036 BANCO DE LA NACION ARGENTINA          |
| Nro. SIDIF                                              |                                                         |
|                                                         |                                                         |
|                                                         |                                                         |
|                                                         | Agente Financiero .                                     |
| Induye Sueldos                                          |                                                         |
| Emitido sin rendiciones anteriores cerradas             | Medio de Pago                                           |
|                                                         |                                                         |
|                                                         |                                                         |
| Observaciones                                           | Moneda de la operación Origen Importes                  |
|                                                         | Moneda ARP PESO ARGENTINO Total Moneda Origen 22.111,95 |
|                                                         | Tipo Cotización Z2.111,95                               |
|                                                         | Fecha _/_/ Saldo Moneda Origen 22.111,95                |
|                                                         | Cottzación 1,00                                         |
|                                                         |                                                         |
|                                                         |                                                         |
|                                                         |                                                         |
|                                                         |                                                         |
|                                                         |                                                         |

En el detalle presupuestario, el DTR permite cargar el/los ítems con la misma funcionalidad de siempre, ya sea manual o por importación.

|                                      | 1511  Ministerio c | e Desartollo Sol | Gai |         |                         | Ľ             | Id. Cpte.        | JDTR   20:  | 16        |                |           | Estado   ! | Inicial |       |      |     |      |       |                         |
|--------------------------------------|--------------------|------------------|-----|---------|-------------------------|---------------|------------------|-------------|-----------|----------------|-----------|------------|---------|-------|------|-----|------|-------|-------------------------|
| pecera !Detalle                      | Presupuestario De  | ducciones        |     |         |                         |               |                  |             |           |                |           |            |         |       |      |     |      |       |                         |
| Solicitud                            | Cpte. Compromiso   | Institución      | SAF | Ejer UD | AProgramática           | UG            | OGasto           | FFin        | M         | EDest.         | CGasto    | PEX        | SIGADE  | RECAC | Gan. | IVA | SUSS | % IVA | Imp. Otros Conceptos MO |
|                                      |                    |                  |     |         |                         |               |                  |             |           |                |           |            |         |       |      |     |      |       |                         |
|                                      |                    |                  |     |         |                         |               |                  |             |           |                |           |            |         |       |      |     |      |       |                         |
|                                      |                    |                  |     |         |                         |               |                  |             |           |                |           |            |         |       |      |     |      |       |                         |
|                                      |                    |                  |     |         | Imprimir GriTa          | 3             |                  |             |           |                |           |            |         |       |      |     |      |       |                         |
|                                      |                    |                  |     |         | Eliminar selec          | cionado       |                  |             |           | Ctrl+Alt       | +E        |            |         |       |      |     |      |       |                         |
|                                      |                    |                  |     |         | 🗣 Agregar Íten          | ı             |                  |             |           | Ctrl+Alt       | +A        |            |         |       |      |     |      |       |                         |
|                                      |                    |                  |     |         | Ir a Comprob            | iantes As     | ociados del Ite  |             |           |                |           |            |         |       |      |     |      |       |                         |
|                                      |                    |                  |     |         | Ir a PEX<br>Ir a SIGADE |               |                  |             |           |                |           |            |         |       |      |     |      |       |                         |
|                                      |                    |                  |     |         | Ir a RECAC              |               |                  |             |           |                |           |            |         |       |      |     |      |       |                         |
|                                      |                    |                  |     |         | Validar y ded           | ucir          |                  |             |           |                |           |            |         |       |      |     |      |       |                         |
|                                      |                    |                  |     |         | Importar Imp            | utacioner     | a de Credito     |             |           |                |           |            |         |       |      |     |      |       |                         |
|                                      |                    |                  |     |         | Importar imp            | utacioner     | de Comprohe      | nter de Con | oromier   |                | _         |            |         |       |      |     |      |       |                         |
|                                      |                    |                  |     |         | Importar Imp            | utacioner     | e de Solicitud c | le Gaetne   | ipi onnac | ,<br>          |           |            |         |       |      |     |      |       |                         |
|                                      |                    |                  |     |         | ampor our amp           | a core or ne. |                  | ic oustos   |           |                |           |            |         |       |      |     |      |       |                         |
|                                      |                    |                  |     |         |                         |               |                  |             |           |                |           |            |         |       |      |     |      |       |                         |
|                                      | i                  |                  |     | 1 1     |                         |               | 1                |             | 1 1       |                |           | 1          |         |       |      |     |      |       |                         |
| lementos                             |                    | o                |     |         |                         |               |                  |             |           |                |           |            |         |       |      |     |      |       |                         |
| nportes del Com<br>Intal Del Comprol | probante en Moneda | Ungen            |     |         |                         |               |                  | 2           | 2.111.9   | 5              |           |            |         |       |      |     |      |       |                         |
| iferencia                            |                    |                  |     |         |                         |               |                  | 2           | 2.111,9   | -<br>5 Total I | resupuest | tario      |         |       |      |     |      |       |                         |
|                                      | · ·                |                  |     |         |                         |               |                  |             |           |                |           |            |         |       |      |     |      |       |                         |

Es importante mencionar que dada la vinculación con el sistema GAT, se validará los totales imputados por UG (Ubicación Geográfica).

Si difiere alguno de estos totales, el sistema arrojará un error y no permitirá avanzar con la carga.

| L    |                                                                                                    |        |        |         |        | <u>لله الا ا</u> |
|------|----------------------------------------------------------------------------------------------------|--------|--------|---------|--------|------------------|
|      | Mensajes 🕺 😪 Búsqueda: Documento de Transferencia                                                        |        |        |         |        |                  |
|      | Descripción                                                                                              | Origen | Módulo | Entidad | Código |                  |
|      | 😣 Los totales por U.G. no coinciden con lo informado por el sistema GAT. Verifique los datos ingresados. |        |        |         | 10183  |                  |
|      |                                                                                                    |        |        |         |        |                  |
|      |                                                                                                    |        |        |         |        |                  |
|      |                                                                                                    |        |        |         |        |                  |
|      |                                                                                                    |        |        |         |        |                  |
|      |                                                                                                    |        |        |         |        |                  |
|      |                                                                                                    |        |        |         |        |                  |
| - fi | elemento                                                                                                 |        |        |         |        |                  |

Si los totales por UG son correctos según validación con el sistema GAT, se continua con la carga del DTR de forma convencional, realizando la transición de estados del liquidable, en condiciones de ser Liquidado.

Gestionado el RLIQ y firmado digitalmente, las Ordenes de Pago PRE, quedan en condiciones para su pago.

| 12 🛥 🖼                                                                                                    |         |                 |           |          |          |        |     |        |          |          |        |      |       |                         |                            |                  |                 | 1       |
|----------------------------------------------------------------------------------------------------|---------|-----------------|-----------|----------|----------|--------|-----|--------|----------|----------|--------|------|-------|-------------------------|----------------------------|------------------|-----------------|---------|
| TR-2016-[311]                                                                                                    | ]-660 8 | 8               |           |          |          |        |     |        |          |          |        |      |       |                         |                            |                  |                 |         |
| Image: Solution         Image: Solution         Image: Sol |         |                 |           |          |          |        |     |        |          |          |        |      |       |                         |                            |                  |                 |         |
| d. Emisora 🛛 S                                                                                                    | AF 3    | 11 Ministerio   | o de Desa | rrollo S | Social   |        |     |        | Id. Cpte | . DTR 20 | 016 66 | 50   | -     | Estado Autorizado       |                            |                  |                 |         |
| Cabecera                                                                                                    | 🖹 Deta  | lle Presupuesta | rio I A I | Deduc    | riones Ì |        |     |        |          |          |        |      |       |                         |                            |                  |                 |         |
|                                                                                                    |         |                 | 10        |          |          |        |     |        |          |          |        |      |       |                         |                            | Mr               | neda Origen     |         |
| gramática 🛛                                                                                                    | UG      | OGasto          | FFin      | м        | EDest.   | CGasto | PEX | SIGADE | RECAC    | Gan.     | IVA    | SUSS | % IVA | Imp. Otros Conceptos MO | Imp. Conceptos Exentos MNT | Importe Original | Importe Vigente | Sak     |
| .0.1.0                                                                                                    | 2       | 5.1.6.9999      | 1.1       | 1        |          | TRA    |     |        |          | EXE      | EXE    | EXE  | 0,00  | 0,00                    | 0,00                       | 21.921,52        | 21.921,52       | 21.921, |
| .0.1.0                                                                                                    | 10      | 5.1.6.9999      | 1.1       | 1        |          | TRA    |     |        |          | EXE      | EXE    | EXE  | 0,00  | 0,00                    | 190,43                     | 190,43           | 190,43          | 190,    |
|                                                                                                    |         |                 |           |          |          |        |     |        |          |          |        |      |       |                         |                            |                  |                 |         |
|                                                                                                    |         |                 |           |          |          |        |     |        |          |          |        |      |       |                         |                            |                  |                 |         |
|                                                                                                    |         |                 |           |          |          |        |     |        |          |          |        |      |       |                         |                            |                  |                 |         |